## Vorlagen kopieren - Serie 2(ab Prüfungsstart)

- 1. Öffnen Sie das Repository in GitHub (Webbrowser)
- 2. Bearbeiten Sie die Datei "README.md"
  - Ersetzen Sie die Zeile "TODO: ..." mit Ihrem Vor- und Nachnamen
  - Machen Sie einen Commit der Änderung

Dadurch wird ein Workflow gestartet, der die Vorlagen für die Dateien kopiert. Während Sie warten, lesen Sie sich in die Aufgabenstellung ein.

## **Resultat im GitHub Repository**

Aktualisieren Sie die Seite mit dem Repo in GitHub in regelmässigen Abständen. Nach ca. 1-2 Minuten sollten die neuen Dateien erscheinen.

| Candle           | Animal           |
|------------------|------------------|
|                  | .github          |
| <b>n</b> ithub   | 🗋 .gitignore     |
| github           | README.md        |
| 🗋 .gitignore     |                  |
| 🗋 README.md      | _run_pylint.py   |
| L _run_pylint.py | 🗋 animal.py      |
| 🗋 candle.py      | <b>D</b> food by |
| 🗋 main.py        | Ц юба.ру         |
| requirements.txt | 🗋 main.py        |
| 🗋 sizeerror.py   | main_test.py     |
| 🗅 test_candle.py | requirements.txt |
| 🗋 test_main.py   |                  |
|                  | 🗋 test_animal.py |
|                  | 🗋 test_food.py   |
| L                |                  |

3. In Ihrer Entwicklungsumgebung führen Sie im Menu "Git"  $\rightarrow$  "Update Project" durch. Dadurch erscheinen die neuen Dateien auch in Ihrer Entwicklungsumgebung

From: https://wiki.bzz.ch/ - **BZZ - Modulwiki** 

Permanent link: https://wiki.bzz.ch/modul/m320\_2024/lb01\_copyfiles\_s2

Last update: 2024/10/23 10:33

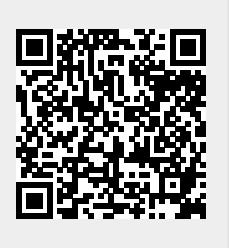